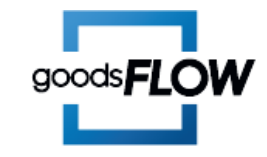

## <u>○스마트스토어</u>

#### https://sell.smartstore.naver.com/

# <u> 이네이버페이</u>

https://admin.pay.naver.com/

독록 문의하기 <mark>카카오톡 문의하기</mark>

# 반품택배사 변경

## 스마트스토어 <u>https://sell.smartstore.naver.com/</u>

## 판매자정보 > 판매자정보 > 배송정보

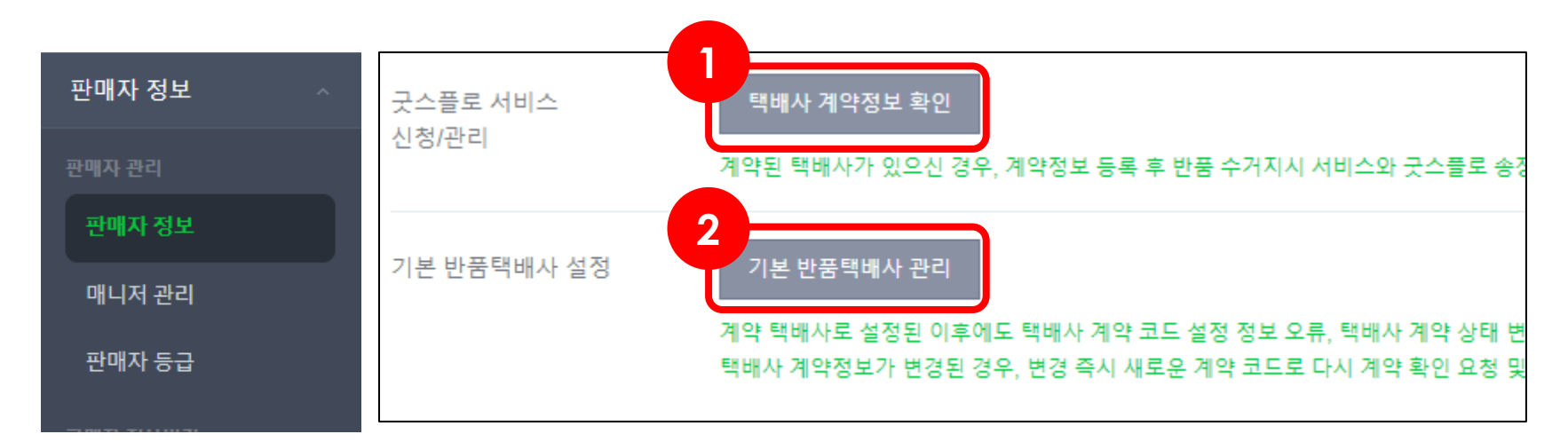

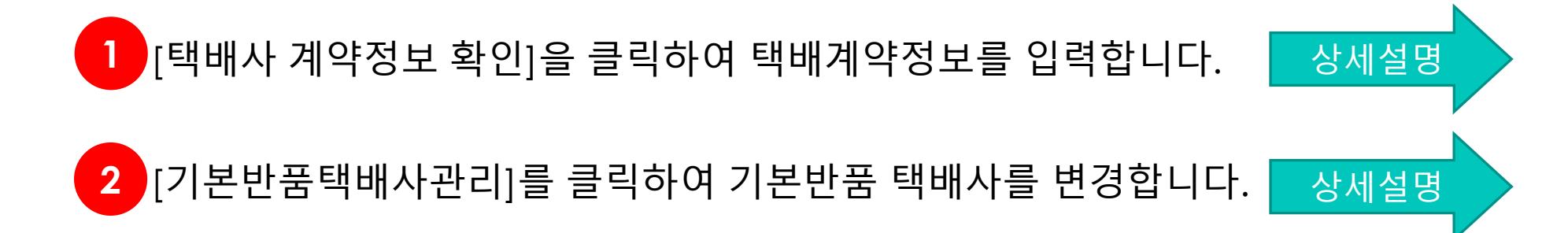

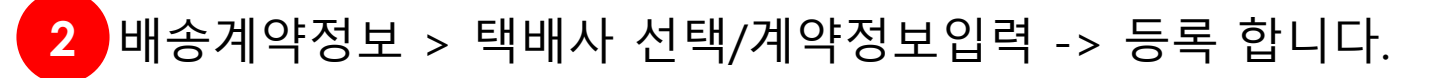

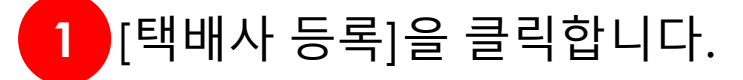

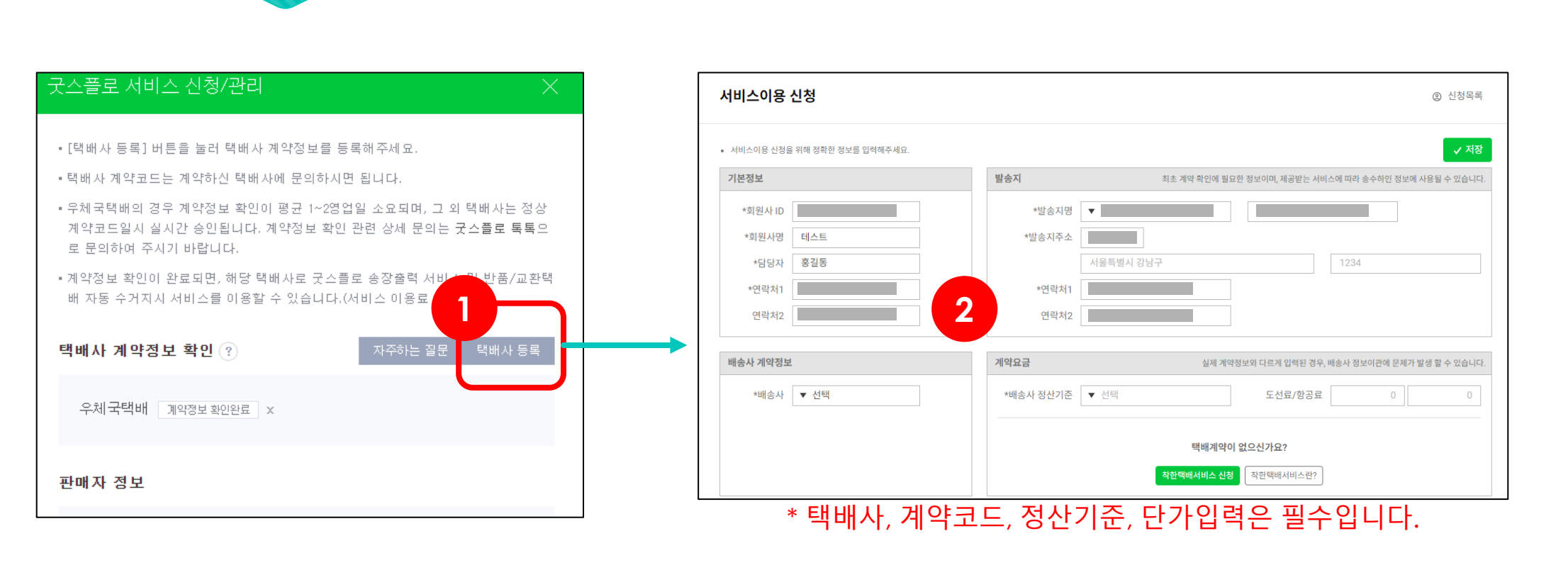

**스마트스토어** > 택배사 계약정보 확인

굿스플로 서비스 신청/관리

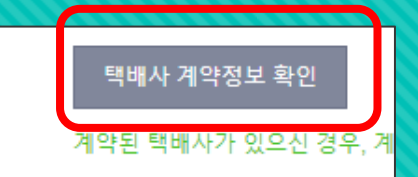

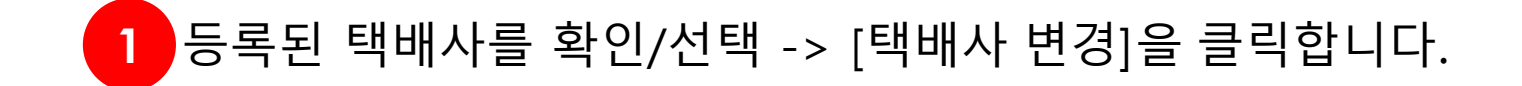

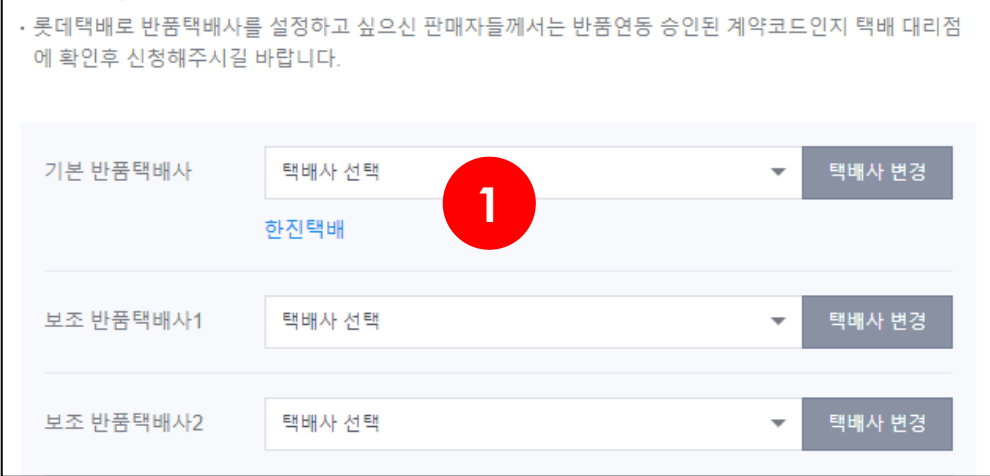

| * [스마트스토어 지정택배]는 <b>한진택배</b> 로 반품접수 됩니다. |        |   |        |  |  |  |
|------------------------------------------|--------|---|--------|--|--|--|
| 기본 반품택배사                                 | 택배사 선택 | * | 택배사 변경 |  |  |  |
|                                          | 한진택배   |   |        |  |  |  |
|                                          |        |   |        |  |  |  |

반품택배사 설정

- · 기본 또는 보조 반품택배사를 등록 후 개별 상품의 반품택배사를 설정하실 수 있습니다.
- 네이버페이 지정 택배사 또는 계약정보 확인이 정상 완료된 택배사 중에서 선택 설정 하실 수 있으며, 반

- 품택배사는 최대 10개까지 설정 가능합니다. · 원활한 반품처리를 위해 반품택배사 지정은 필수 입력사항 입니다. 최초 가입신청시에는 네이버페이지
- 정택배만 설정 가능하나, 가입 이후 실제 사용중이신 택배사의 계약확인이 완료된 이후에는 해당 택배사

- 를 기본 및 보조 반품택배사로 설정하실 수 있습니다.

- (택배사 계약확인 요청은 스마트스토어센터 > 판매자정보 > 택배사 계약정보 확인 메뉴에서 진행하실 수
- 있습니다.)

## 스마트스토어 > 기본 반품택배사 설정

기본 반품택배사 설정

계약 택배사로 설성된 이후에도 택배사 계의

기본 반품택배사 관리

## 2 [반품택배사]를 선택하여 택배사가 변경되면 저장합니다.

\* [네이버페이 지정택배]는 **한진택배**로 반품접수 됩니다.

상세설명

### 1 [택배사 등록하기]를 클릭하여 택배계약정보를 입력합니다.

| 반품 택배사 ?              | 네이버페이 지정택배 역관보기<br>자체 계약된 택배사를 이용하고 계신 경우, '택배사 계약정보 확인'을 완료하신 후 이용해주세요.                                                                                                    |  |  |
|-----------------------|----------------------------------------------------------------------------------------------------|--|--|
| 반품 택배비                | 2500 원 반품 택배비는 최초 배송 및 재배송 택배비를 제외한 반송 택배비만 기입해 주세요. ·1회 택배비를 기입해 주세요 ex) 2,500                                                                                                    |  |  |
| 반품 배송지 정보             | 판매상품을 회수할 수취 정보를 입력해주세요.         반품지명         반품지 연락처1         02         반품지 연락처2         없음 ✓ - 0000         반품지 주소         14047         우편번호 검색         경기도 안양시         지번         장기도 안양시 동안구 비산동 |  |  |
| 굿스플로 서비스<br>신청/관리     | 택배사 등록하기<br>계약된 택배사가 있으신 경우, 계약정보 등록 후 반품 수거지시 서비스와 굿스플로 좋장출력 서비스를 이용하실 수 있습니다.                                                                                                    |  |  |
| 개인통관 고유부호<br>주문서 노출처리 | ○ 주문서에 노출함 ● 노출하지 않음<br>해외배송상품일 경우, 구매자 주문시에 개인통관 고유부호를 입력받을 수 있습니다.<br>단, 가맹점 전체 상품에 노출되고 필요없다고 판단되는 경우에는 구매자가 입력하지 않을 수 있습니다.                                                                        |  |  |

## 내정보 > 가입정보변경 > 배송정보

배송 정보 배송 정보와 반품 진행 시 이용할 택배사 정보를 입력해 주세요.

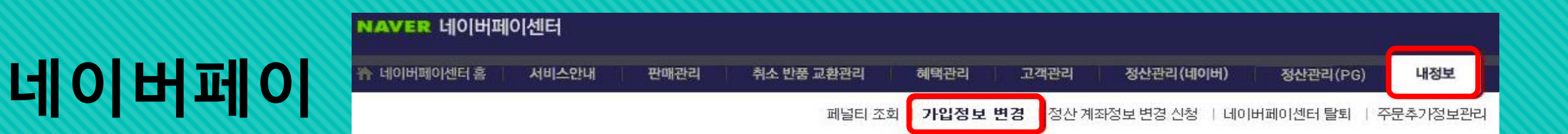

### 1 배송계약정보 > 택배사 선택/계약정보입력 -> 등록 합니다.

계약된 택배사가 있으신 경우, 계약정보 등록

택배사 등록하기

굿스플로 서비스

신청/관리

#### \* 택배사, 계약코드, 정산기준, 단가입력은 필수입니다.

| 서비스이용 신청                                         |           | ② 신청목록                                                |
|--------------------------------------------------|-----------|-------------------------------------------------------|
| <ul> <li>서비스이용 신청을 위해 정확한 정보를 입력해주세요.</li> </ul> |           | ✓ 저장                                                  |
| 기본정보                                             | 발송지       | 최초 계약 확인에 필요한 정보이며, 제공받는 서비스에 따라 송수하인 정보에 사용될 수 있습니다. |
| *회원사 ID                                          | *발송지명     |                                                       |
| *회원사명 테스트                                        | *발송지주소    |                                                       |
| *담당자 홍길동                                         |           | 서울특별시 강남구 1234                                        |
| *연락처1                                            | *연락처1     |                                                       |
| 연락처2                                             | 연락처2      |                                                       |
| 배송사 계약정보                                         | 계약요금      | 실제 계약정보와 다르게 입역된 경우, 배송사 정보이콘에 문제가 발생 할 수 있습니다.       |
| *배송사 ▼ 선택                                        | *배송사 정산기준 | ▼ 선택         도선료/항공료         0         0              |
|                                                  |           | 택배계약이 없으신가요?<br><b>착한택배서비스 신청</b>                     |

굿스플로 서비스

신청/관리

## 네이버페이 내정보 > 가입정보변경 > 배송정보

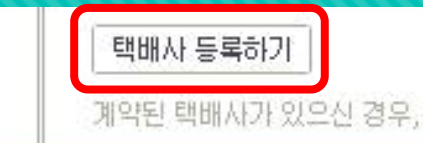